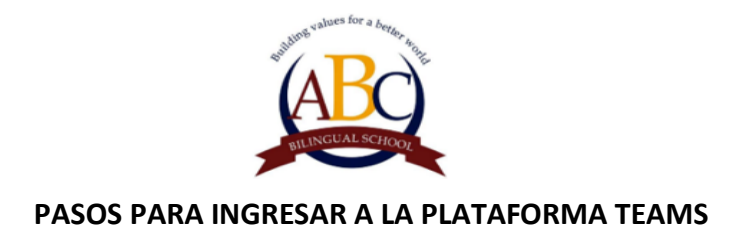

PASO 1: ingresar a la aplicación Teams y escribir el usuario del alumno.

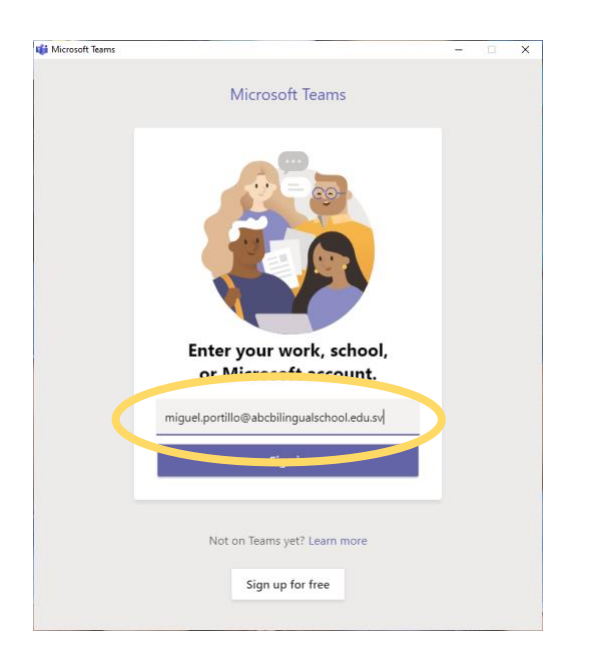

PASO 2: Escribir la contraseña.

| Microsoft                                 |  |
|-------------------------------------------|--|
| miquel.portillo@abcbilingualschool.edu.sv |  |
| enter password                            |  |
|                                           |  |
| Forgot my password                        |  |
| Sign in with another account              |  |
| Sign in                                   |  |
| Jun                                       |  |
|                                           |  |
|                                           |  |
|                                           |  |

**PASO 3:** Dar click dentro del grado.

| < >              | Q, Search   | 🥵 – 🗆 ×                     |
|------------------|-------------|-----------------------------|
| Activity         | Teams       | (i) tố' Join or create team |
| <b>9</b><br>ow   | Your teams  |                             |
| tigi<br>Tearrs   |             |                             |
| Assignments      |             |                             |
| Calendar         | SEXTO GRADO |                             |
| <b>د</b><br>cats |             |                             |
| files            |             |                             |
|                  |             |                             |
|                  |             |                             |
|                  |             |                             |
|                  |             |                             |
|                  |             |                             |
| æ                |             |                             |
| Apps             |             |                             |
| ()<br>Help       |             |                             |

PASO 4: Buscar en el horario de clases la materia que corresponde según día y hora.

| < >                     |                                                   | Q, Search                                                                                                    | 📭 – 🗆 × |
|-------------------------|---------------------------------------------------|----------------------------------------------------------------------------------------------------|---------|
| Activity                | < All teams                                       | General Posts Files Class Notebook Assignments Grades                                                                                                    | ⊙ Team  |
| Chat                    | 1                                                 | Begoña Gonzalez has created channel Música Show Channel.     Begoña Gonzalez has created channel Deports. Show Channel.     Benoña Gonzalez has created channel Valores. Show Channel.                                                                                                    |         |
| Teams                   | SEXTO GRADO                                       | Grannen Elena Torres De Mendoaz danged channel name from Inglish to English-Ms. Carmen.     Martho Dalmas deleted channel Scelling 6th.                                                                                                    |         |
| Assignments<br>Calendar | General ····<br>Español<br>Estudios Sociales      | August 12, 2020     Begoña Gonzalez has added Alvaro Alfonso Lazo Chorros to the team.     C*     Begoña Gonzalez has added Alejandro Jose Cedillos Hasbun to the team.     August 13, 2020                                                                                                    |         |
| Calls<br>Files          | Frances<br>Informática<br>Mathematics<br>Robótica | Mcc Maria Eugenia Romero de Calderon 8/11/238 PM<br>Ha programado una reunión<br>(Canceled) ESPAÑOL<br>(Canceled) ESPAÑOL                                                                                                    | -       |
|                         | Science                                           | S replies from Maria Eugenia and Eduardo Rafael  C Reply  Begola Gonzalez has added Drazen Elerovic Coscio to the team.  August 17, 2020                                                                                                    |         |
|                         |                                                   | Carmen Elena Torres De Mendoza has created channel Spelling. Show Channel. August 19, 2020 C Begoña Gonzalez has added Valeria Walsh to the team.                                                                                                    |         |
|                         |                                                   | August 21, 2020                                                                                                    |         |
| ₿                       |                                                   | Marieles Wahih detext channel Art Class 6th.     Marieles Wahih has created channel ARTE 6'. Show Channel.                                                                                                    |         |
| Apps<br>?<br>Help       |                                                   | Start a new conversation. Type @ to mention someone.<br>$A_{p}  O  \odot  \mbox{in}  \mbox{in}  \mbox$ | ⊳       |

**PASO 5:** Dar click a la materia correspondiente. (En este ejemplo Science).

PASO 6: Seleccionar la reunión asegurandose que sea el día correspondiente.

| $\langle \rangle$ |                              | Q, Search |                                                                                                    | 💼 – 🗆 ×                              |
|-------------------|------------------------------|-----------|----------------------------------------------------------------------------------------------------|--------------------------------------|
| Ļ<br>Activity     | < All teams                  | 5cience   | Posts Files Notes                                                                                                    | ⊗ Team Q <sup>2</sup> Meet ∨ () ···· |
| E<br>Chat         | 1                            |           | ← Reply August 25, 2020                                                                                                    |                                      |
| Teams             | SEXTO GRADO                  |           | Guillermo Torres 8/11 945 AM<br>Programó una reunión                                                                                                    |                                      |
| Assignments       | General                      |           | Science 6th<br>Occurs every Tuesday @2:15 PM<br>22 reolies from you, Guillermo, Drazen, and 5 others                                                    |                                      |
| Calendar          | Español<br>Estudios Sociales |           | 년 Meeting ended: 35m 6s                                                                                                    | 🙁 📧 🌚 😁 😟 🔕                          |
| Calls             | Informática                  |           | Today                                                                                                    |                                      |
| Files             | Mathematics<br>Robótica      |           | Meeting now                                                                                                    |                                      |
| •••               | Science                      |           | Join<br>Guillermo Torres 8/11 9-43 2000<br>Programó una recuión                                                                                         |                                      |
|                   |                              |           | Science 6th<br>Occurs every Thursday @11:45 AM                                                                                                    |                                      |
|                   |                              |           | 105 replies from you, Guillermo, Francisco Andres, and 10 others<br>Manuel Alfonso Gonzalez Lainez 12:12 PM<br>Yo no puedo entrar a la clase<br>← Reply | 0                                    |
| Apps              |                              |           | Start a new conversation. Type @ to mention someone.                                                                                                    |                                      |
| ?<br>Help         |                              |           |                                                                                                    | ⊳                                    |

## PASO 7: Dar click en "Join Now"

| < >              |                                                                | — — — × |
|------------------|----------------------------------------------------------------|---------|
| Activity         | Choose your audio and video settings for<br><b>Meeting now</b> | Close   |
| Teams            | ·                                                              |         |
| a<br>Assignments |                                                                |         |
| Calendar         |                                                                |         |
| Caris            |                                                                |         |
| Files            |                                                                |         |
|                  | ph 🔵 🖉 🌑 🦉 💿 🕅                                                 |         |
|                  |                                                                |         |
|                  | Other join options.                                            |         |
|                  | \$\$\$ Audio off<br>Phone audio                                |         |
| Apps             |                                                                |         |
| (?)<br>Help      |                                                                |         |